## <u>IMPORTACIÓN Y EXPORTACIÓN</u> <u>DE CERTIFICADO DIGITAL</u>

Instalar el certificado.

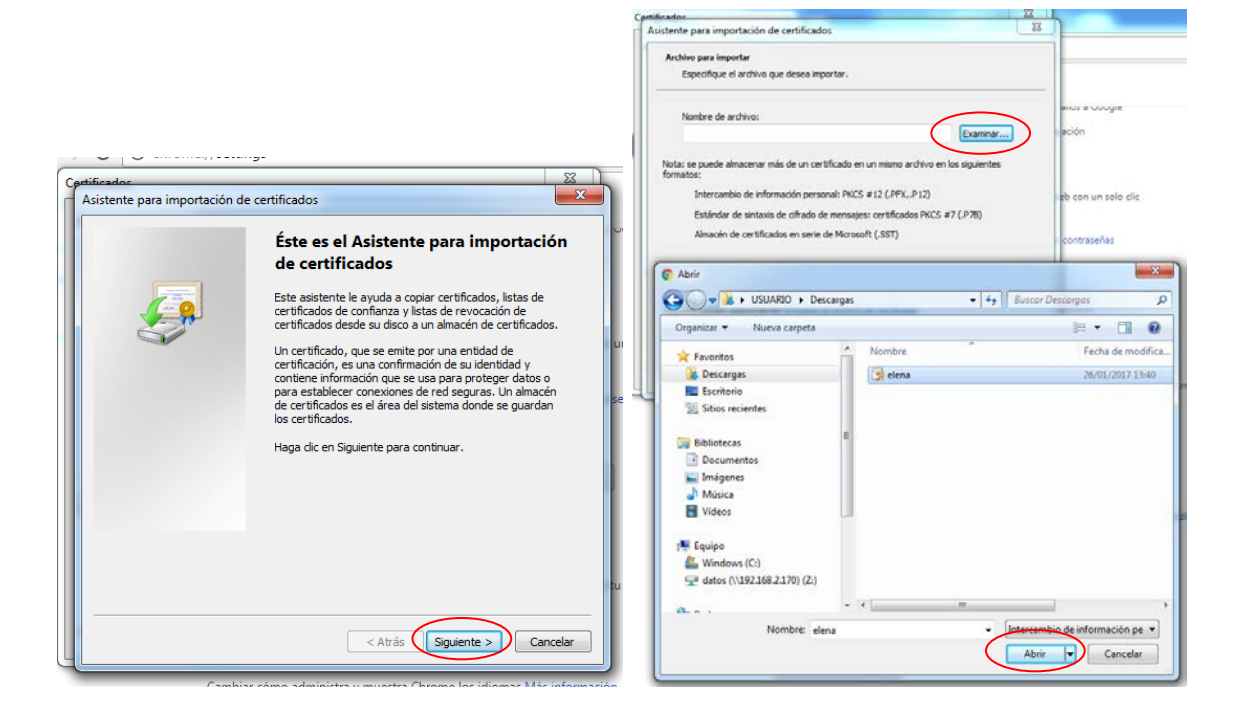

## iiiiIMPORTANTE!!!! Marcar la casilla "Marcar esta clave como exportable"

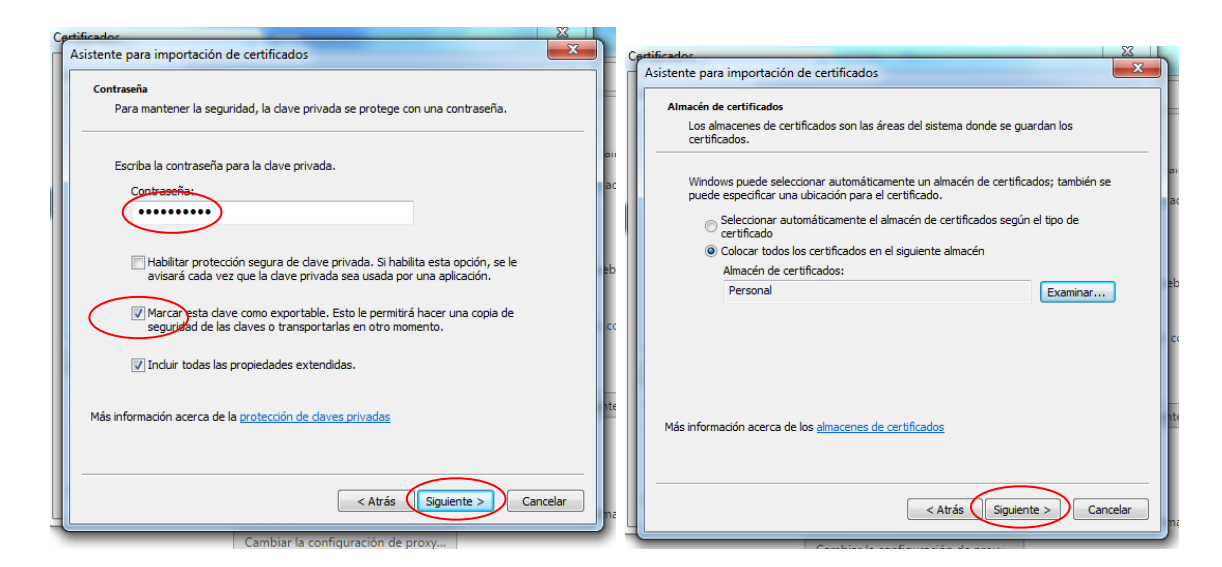

| Asistente para importación de | certificados                                                       | x       |
|-------------------------------|--------------------------------------------------------------------|---------|
|                               |                                                                    |         |
|                               | Se importará el certificado después de hacer clic en<br>Finalizar. |         |
|                               | Especificó la siguiente configuración:                             |         |
|                               | Almacén de certificados seleccionado por el usuario                | Pers    |
|                               | Contenido                                                          | PFX     |
|                               | د                                                                  | 4       |
|                               |                                                                    |         |
|                               | < Atrás Finalizar C                                                | ancelar |

## <u>EXPORTACIÓN</u> <u>DE CERTIFICADO DIGITAL</u>

Para ponerlo en otro dispositivo (otro ordenador o móvil) hay que exportarlo. Los pasos son los siguientes:

Para exportarlo desde Chrome:

- Entras en personalizar (tres barritas horizontales arriba a la derecha)
- Configuración
- Configuración avanzada
- HTTPS/SSL (Administrar Certificados)

Para exportarlo desde Explorer:

- Entras en herramientas (arriba a la derecha)
- Opciones de internet
- Pestaña de Contenido
- Certificados

Después se pulsa exportar y saldrán las siguientes ventanas:

## iiiiiIMPORTANTE!!!! Marcar la casilla "Exportar la clave privada"

![](_page_2_Picture_2.jpeg)

![](_page_2_Picture_3.jpeg)

| Archivo que se va a exportar<br>Especifique el nombre del archivo que des | na exportar                         | uuugie                                   |                                              |                                                                                                    |
|---------------------------------------------------------------------------|-------------------------------------|------------------------------------------|----------------------------------------------|----------------------------------------------------------------------------------------------------|
| Nombre de archivo:                                                        | Examinar                            | un solo efe                              | Certificados<br>Asistente para exportación d | le certificados                                                                                                    |
| Guardar como     Guardar como     USUARIO + Descarr                       | 14                                  |                                          |                                              | Finalización del Asistente para<br>exportación de certificados                                                                                       |
| Organizar - Nueva carpeta                                                 |                                     | E • 0                                    |                                              | El Asistente para exportación de certificados finalizó<br>correctamente.                                                                             |
|                                                                           | Nombre<br>Brena                     | Fecha de modif.<br>26/01/2017 13-6:<br>4 |                                              | Especificó la siguiente configuración: Nombre de archivo Exportar daves Induit rodos los certificados en la ruta de certificación Formato de archivo |
| Nombre:<br>Tipo: Intercambio de in                                        | e e m<br>formación personal (*.pfx) | ardar Cancelar                           |                                              | < Atrás Finalizar Cancelar                                                                                                    |

Una vez lo tengas exportado se pega en el escritorio del ordenador (o en un sitio donde esté localizado) y se envía al correo electrónico.

Después desde el correo del móvil o la tablet se descarga el archivo.

Una vez que entres en la aplicación te pedirá el certificado y desde ahí te da la opción de instalarlo.